UNIONE FIDUCIARIA

# Comunica Whistleblowing

# IT Channel User Guide

Unione Fiduciaria

#### Comunica Whistleblowing

# Summary

| 1 | Ain   | n of the document                           | - |
|---|-------|---------------------------------------------|---|
| 2 | Cha   | ingelog                                     | ) |
| 3 | Con   | nmon access portal                          | ; |
| 4 | Info  | ormation                                    | ; |
|   | 4.1   | Compilation of reports                      | ) |
|   | 4.2   | Voice (or oral) signaling                   | 7 |
|   | 4.3   | Report Preview                              | ) |
|   | 4.4   | Confirm sending report                      | _ |
| 5 | Rep   | orting consultation                         | ) |
|   | 5.1   | Example consultation page                   | ) |
|   | 5.2   | Features of the reporting consultation page | ; |
|   | 5.2.1 | 1 Key information                           | ; |
|   | 5.2.2 | 2 Save tab                                  | Į |
|   | 5.2.3 | 3 User messaging                            | ; |

#### 1 Aim of the document

This Manual is aimed at describing the use of the "Comunica Whistleblowing" IT application, used to make reports pursuant to Legislative Decree no. 24 of 10 March 2023, "Implementation of Directive (EU) 2019/1937 of the European Parliament and of the Council, of 23 October 2019, concerning the protection of persons who report breaches of Union law and containing provisions concerning the protection of persons who report breaches of national regulatory provisions", as well as for reporting offenses and irregularities referred to in 'art. 48 of Legislative Decree 21 November 2007 n. 231 concerning "violations, potential or actual, of the provisions dictated for the prevention of money laundering and terrorist financing".

#### 2 Changelog

|      | 5 0     |                                           |  |
|------|---------|-------------------------------------------|--|
| Date | Version | Description Changes                       |  |
|      | 1       | Initial version for application version 3 |  |
|      |         |                                           |  |
|      |         |                                           |  |

#### 3 Common access portal

Access to the system is totally anonymous and does not require any type of identification.

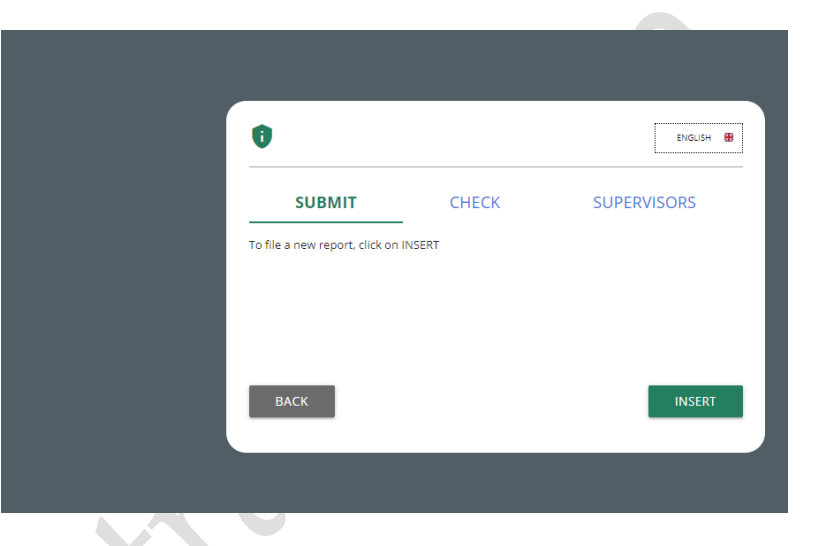

SNAITECH

#### **4** Information

The following symbol is present on all pages

# 0

By clicking on this symbol it will be possible to view the privacy policy of Unione Fiduciaria as supplier of the product.

| Policies                                                                                                    |                     |
|----------------------------------------------------------------------------------------------------|---------------------|
| Privacy and cookie policy for web site                                                                                                    |                     |
| and the second state of the second second se | V. 03.007.0009.0002 |
|                                                                                                    |                     |

It is necessary to send the Report beforehand

- *(i)* read the privacy policy/terms and conditions/Whistleblowing Policy of the Company for which you are reporting;
- *(ii)* **select the Company** owner of the facts to be reported;
- *(iii)* select the method of sending the Report (written message or voice message).

If you intend to send a voice message, you must select the logo of the chosen company with the microphone icon next to it.

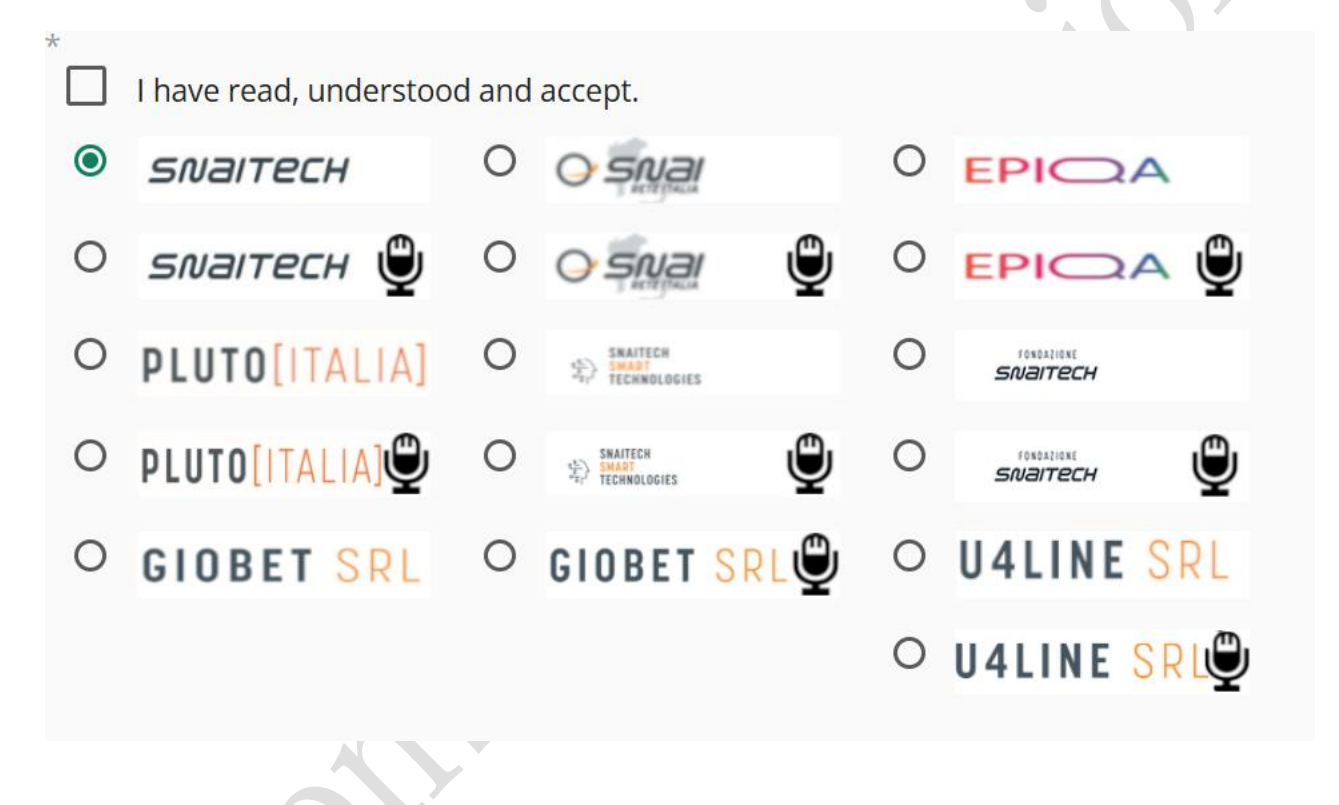

With reference to companies that have employed an average of at least 50 employees in the last year, it is possible to make reports pursuant to Legislative Decree 24/2023, Legislative Decree 231/2001 and subsequent amendments as well as the Model of organization and management and control of the Company.

#### **3. OBJECT OF REPORTING**

 Reporting Offences pursuant to Legislative Decree no. 24/2023, Legislative Decree 231/01 and ss.mm.ii, the Organisational, Management and Control Model. With reference to companies that have employed fewer than 50 employees in the last year, it is possible to make reports pursuant to Legislative Decree 231/2001 and subsequent amendments as well as the Company's organisation, management and control model.

#### **3. OBJECT OF REPORTING**

### Reporting Offences pursuant to Legislative Decree 231/01 and ss.mm.ii, the Organisational, Management and Control Model.

Reports relating to the prevention of the use of the financial system for the purposes of money laundering and terrorist financing referred to in art. 48 of Legislative Decree 231/2007 can be carried out, in compliance with current legislation, by Company employees and by people in comparable positions.

For details regarding the legislation being reported relating to each individual company for which the report is being made, we invite you to consult the specific Whistleblowing Policy.

Reporting Offences pursuant to Art. 48 of Legislative Decree 231/2007 as amended (concerning the prevention of the use of the financial system for the purpose of money laundering and the financing of terrorism).

The reporter **(employee of the Company or person in a comparable position)** may submit reports of potential or actual breaches of the provisions laid down for the prevention of money laundering and the financing of terrorism (Art. 48 D.Lgs.231/2007 as amended). Privacy Notice 2

#### 4.1 Compilation of reports

Below is an example of a report submission form divided into compilation sections.

| 02                                                                                | Comunica Whistleblowing Snaitech WBL - Segnalazione Whistleblowing Dlgs. 24/2023 - Snaitech   |
|-----------------------------------------------------------------------------------|-----------------------------------------------------------------------------------------------|
| Preliminary information                                                           |                                                                                               |
| Which Directorate/BU/Function/Area of the company does the report relate to?*<br> | Have you already reported the facts or acts in question to your manager or others? O Yes O No |
| If yes, what was the outcome?                                                     | _                                                                                             |
| Fields marked with * are mandatory                                                |                                                                                               |
| ВАСК                                                                              | CONTINUE                                                                                      |
|                                                                                   |                                                                                               |

The Reporter has the right to decide whether to remain anonymous or communicate his/her personal details (name, surname, tax code).

The compilation fields referring to personal details will appear exclusively if the Reporter declares that he wishes to provide his identity.

Example images of the reporting sheets follow.

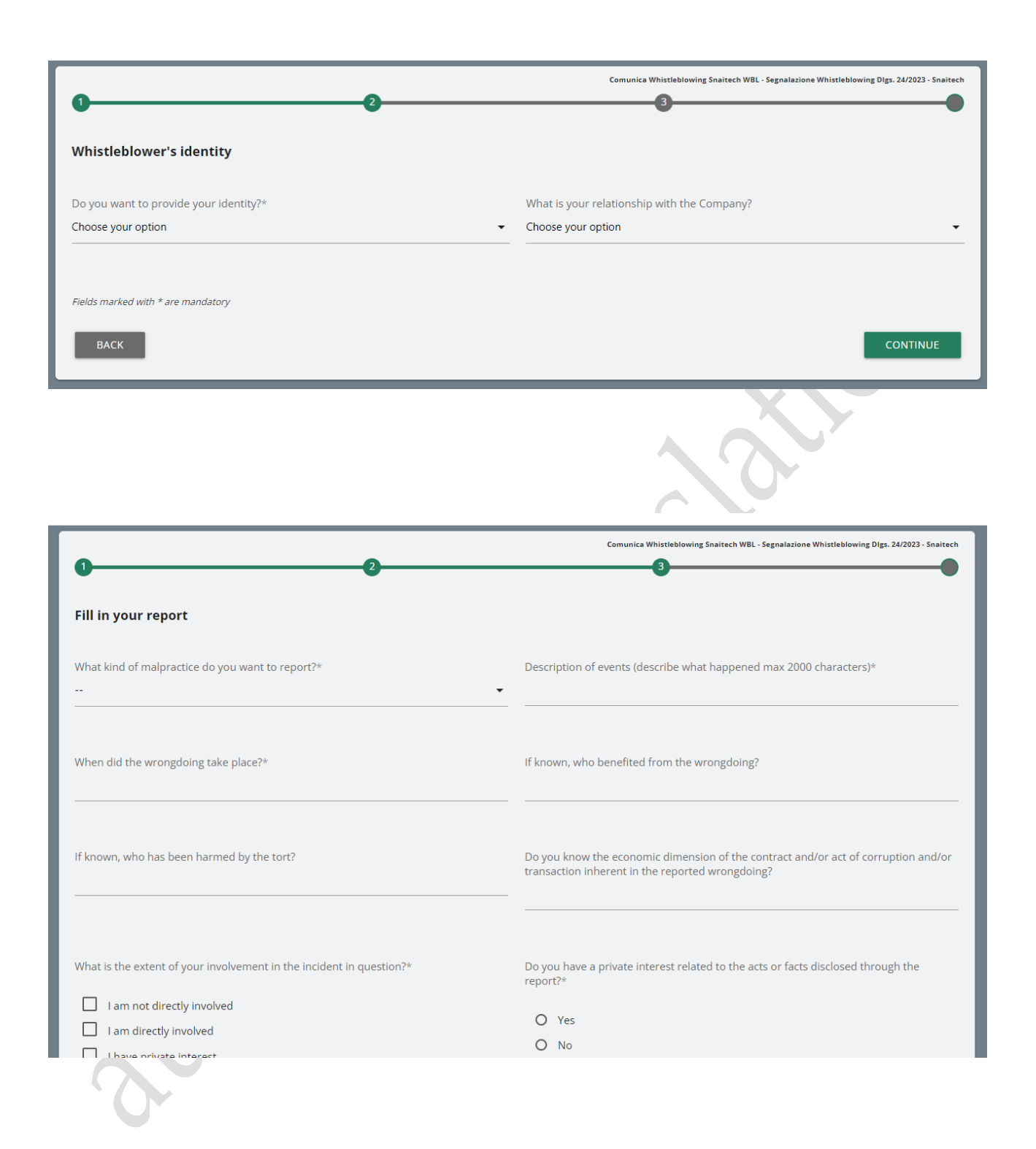

#### 4.2 Voice (or oral) signaling

It is possible for the reporting party to issue a vocal (or oral) report. Unlike the written report, there are no mandatory fields to fill in the report; However, the voice message can be recorded directly from the system using a specific function.

You will first be presented with an explanation screen on how to activate the functionality from the various electronic audio instruments.

| 0                                                                                                    | Comunica Whistleblowing Snaitech WBL - Segnalazione Vocale Whistleblowing Dlgs. 24/2023 - Snaitech                                                                                        |
|----------------------------------------------------------------------------------------------------|----------------------------------------------------------------------------------------------------|
| Preliminary information                                                                                                    |                                                                                                    |
| The channel for oral reports involves recording the report directly from the system.<br>In order to activate registration, it is necessary <b>to remember to authorize the use of audio syst</b> :<br>If you are registering from mobile (cell phone), you need to change the settings of the application/<br>To recording will be made available for preview listening and, prior to submission, will be activated<br>unrecognizable.<br>Please <b>spell out words clearly</b> and speak in an audible tone. <b>Unintelligible reports may be disc</b> | ems (microphone, headphones) from the browser used.<br>orowser used directly from the "Settings" menu.<br>a <b>voice disguising mechanism</b> in order to make the vocal timbre<br>arded. |
| ВАСК                                                                                                    | CONTINUE                                                                                                    |
| The report collection screen is then presented.                                                                                                    |                                                                                                    |
| 0                                                                                                    | Comunica Whistleblowing Snaitech WBL - Segnalazione Vocale Whistleblowing DIgs. 24/2023 - Snaitech                                                                                        |
| Records the report                                                                                                    |                                                                                                    |
| To use voice recording, it is necessary to allow microphone use from the browser                                                                                                    |                                                                                                    |
| Record the report<br>The maximum time limit for voice recording is <b>10</b> minutes.                                                                                                    |                                                                                                    |
| START RECORDING STOP RECORDING                                                                                                    |                                                                                                    |
| ▶ 0:00/0:00                                                                                                    |                                                                                                    |
|                                                                                                    |                                                                                                    |

After enabling the use of the microphone from the browser, as suggested by the previous screen, simply click on the "Start recording" button to start recording the voice signal. During recording, the time remaining for the reporter to complete the report will be displayed.

At the end it will be possible to listen to the recording again using the play button on the bar below the record button.

When sending the report, a voice camouflage filter will be applied to the recording.

#### 4.3 Report Preview

There is always a final preview section that shows the data collected in the previously compiled sections.

This section contains the send report button and a button to return to previous sections.

# NOTE: by clicking on the "SEND REPORT" button the report will be forwarded to the Manager and it will no longer be possible to modify the data entered or cancel the sending of the report.

| 0 2                                                                                                    | Comunica Whistleblowing Snaitech WBL - Segnalazione Whistleblowing DIgs. 24/2023 - Snaitech                                          |
|----------------------------------------------------------------------------------------------------|----------------------------------------------------------------------------------------------------|
| Data Preview                                                                                                    |                                                                                                    |
| Which Directorate/BU/Function/Area of the company does the report relate to?<br>Business Unit Digital                         | Have you already reported the facts or acts in question to your manager or others?<br>Yes                                            |
| If yes, what was the outcome?                                                                                                 | Do you want to provide your identity?<br>I prefer to keep the report anonymous                                                       |
| Name                                                                                                    | Surname                                                                                                    |
| Tax Code                                                                                                    | What is your relationship with the Company?<br>Employee                                                                              |
| What kind of malpractice do you want to report?<br>Violations of the provisions of Legislative Decree No. 24/2023 (WB Decree) | Description of events (describe what happened max 2000 characters)<br>XXXXXX                                                         |
| When did the wrongdoing take place?<br>YYYYYY                                                                                 | If known, who benefited from the wrongdoing?                                                                                         |
| If known, who has been harmed by the tort?                                                                                    | Do you know the economic dimension of the contract and/or act of corruption and/or transaction inherent in the reported wrong/loing? |

#### Comunica Whistleblowing

| If known, who has been harmed by the tort?                                                                                           | Do you know the economic dimension of the contract and/or act of corruption and/or transaction inherent in the reported wrongdoing? |
|----------------------------------------------------------------------------------------------------|----------------------------------------------------------------------------------------------------|
| What is the extent of your involvement in the incident in question?<br>I am not directly involved                                    | Do you have a private interest related to the acts or facts disclosed through the report?<br>No                                     |
| Who are the people and/or business functions whose involvement in the incident is at issue?                                          | What other companies or entities are involved?                                                                                      |
| BU Digital                                                                                                    |                                                                                                    |
|                                                                                                    | Can you provide us with any useful information to verify the accuracy of the report?                                                |
| Notes, if any                                                                                                    | Attach relevant documents to the report                                                                                             |
| If you are aware of documents that would be useful for reporting, please indicate how the investigator might acquire these documents |                                                                                                    |
| ВАСК                                                                                                    | SEND REPORT >                                                                                                    |
|                                                                                                    |                                                                                                    |

#### 4.4 Confirm sending report

Once the report has been sent, the system displays a confirmation page which will provide an identification code that allows the reporter to consult their report in the future.

NOTE: It will be the user's responsibility to save and keep the code generated by the system in order to subsequently return to the application and check the status of the report itself (e.g. whether it has been taken care of, whether an investigation has been started, if there are messages from the Whistleblowing system manager in the system, if it has been archived, etc...)

Below is an example of the screen:

#### **Report sent**

Thank you for submitting your report. You may use the following code to review and update your Report and communicate with the designated officer:

## SJRD-KJADBM

ATTENTION: the above code will no longer be available after closing this page.

Without the code you will not be able to view your report.

BACK

#### 5 Reporting consultation

To consult information relating to the status of their Report, the Reporter must return to the access page and click on the "CHECK" section (marked in red in the example image)

| SUPERVISORS                      |
|----------------------------------|
| me code you got after submission |
|                                  |
|                                  |
|                                  |
| f 4                              |
|                                  |
|                                  |

SNAITECH

Enter the code that was indicated on the report insertion confirmation page

Also complete the required security check.

#### 5.1 Example consultation page

The Reporter can access this page to check the status of the Report and, specifically:

- (i) Sent;
- (ii) Taking charge;
- (iii) Feedback.

By clicking on the "View" button you can view your report and the responses given in the individual processing steps.

| Comunica<br>Data ora inser                      | Whistleblowing Snaitech W | /BL - Segnalazione Whistleblowing Dlgs. 24/2023 - Snaitech: WBANAC_11 | > Inviata |  |
|-------------------------------------------------|---------------------------|-----------------------------------------------------------------------|-----------|--|
|                                                 | Passaggio                 | DATA E ORA                                                            |           |  |
| 0                                               | Inviata                   | 01/09/2023 17:17:05                                                   | VEDI      |  |
| Messaggi con responsabili :<br>Nessun Messaggio |                           |                                                                       |           |  |
|                                                 |                           |                                                                       |           |  |

## 5.2 Features of the reporting consultation page

#### 5.2.1 Key information

Segnalazione Whistleblowing: WB\_1

Data ora inserimento: 19/12/2022 15:50:44

The title in bold is made up of the report type and the Report Code

#### 5.2.2 Save tab

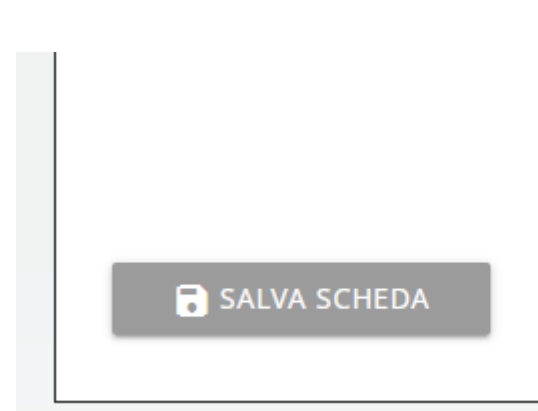

This option gives you the ability to save a working draft for the current step without moving to the next step, so that the partially filled data is available again when you resume working.

#### 5.2.3 User messaging

This functionality is available both for the reporting party and for all managers with permissions to view/edit the report.

| <b>Me</b><br>test | essaggi con utente segnalante :<br>: messaggio a segnalante 👔 - Inviato da : Funzione ricevente - 19/12/2022 15:52:15                                                                                                    |  |
|-------------------|----------------------------------------------------------------------------------------------------|--|
|                   |                                                                                                    |  |
| nd                | message tab:                                                                                                    |  |
| u c               | an include attachments in your message.                                                                                                    |  |
| e                 |                                                                                                    |  |
| c                 | Oggetto*                                                                                                    |  |
|                   | test messaggio a segnalante                                                                                                    |  |
| 8                 | Messaggio*                                                                                                    |  |
|                   | contenuto test messaggio a segnalante                                                                                                    |  |
|                   | Hai documenti da allegare?                                                                                                    |  |
|                   | O NO                                                                                                    |  |
|                   | <ul> <li>SI</li> <li>Trascina i file sopra il controllo oppure selezionali dopo avere cliccato sul bottone.</li> <li>Per selezionare più di un file contemporaneamente, tenere schiacciato il tasto "CTRL" e cliccare i files desiderati.</li> </ul> |  |
|                   | FILE noprotezioni.png                                                                                                    |  |
| gi<br>es          |                                                                                                    |  |

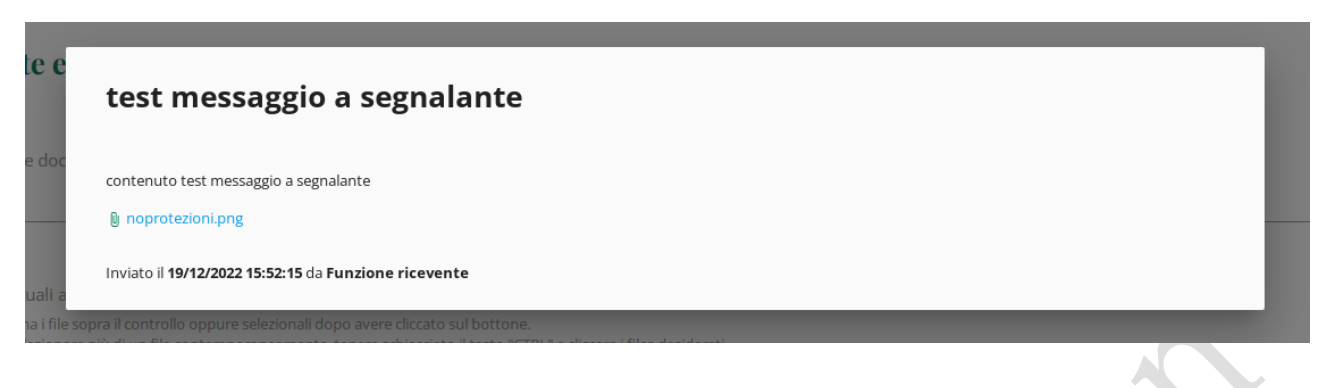

Message saved with attachment.